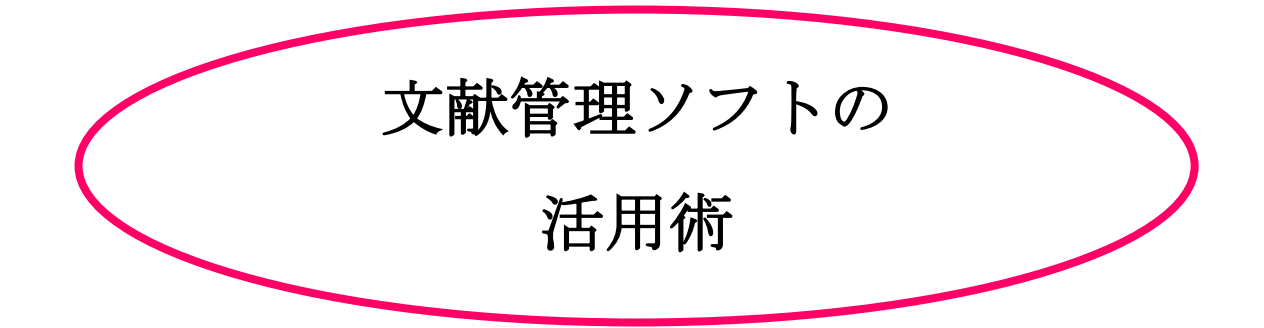

## Mendeley o

、アダ

Mendeleyとは? 文献の管理や並び替えを 簡単化するアプリです 右QRコードから登録できます!

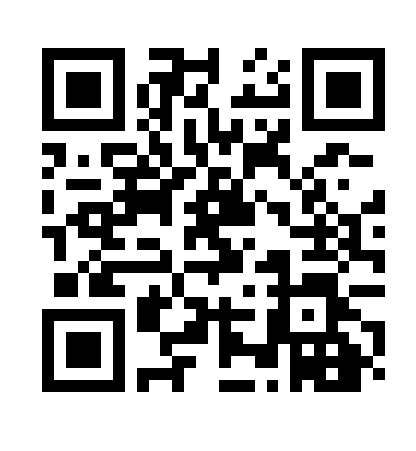

制作:図書館4F@ラボ 学習相談デスク

HP : http://www.tufs.ac.jp/blog/is/g/sodan/

2018年6月更新

I.アカウント登録

①http://www.mendeley.com にアクセス

② [Create a free account] に必要事項を記入して

ログイン(名前欄は実名でなくても可)

Ⅱ.フォルダの作成

| <b>AA</b>                                              | Feed Library Suggest Groups Datasets Careers                       | Funding Q Lib       |
|--------------------------------------------------------|--------------------------------------------------------------------|---------------------|
| + Add <del>•</del>                                     | 🔲   🕼 Add to   🌐 Delete   🛃 Export to MS Wor                       | Ĵ≣ Added (newest) ▼ |
| MY LIBRARY                                             | □ ★ ● ■ 戦前における私営電気事業の展開と特性<br>西野寿章                                 | 3 Jun               |
| <ul> <li>All Documents</li> <li>★ Favorites</li> </ul> | □ ★ ● 🗐 技術と戦前日本の農業発展                                               | 3 Jun               |
| S My Publications                                      | □ ★ ●  ■ 電気事業の濫觴と展開過程(1982)<br>中村八朗                                | 3 Jun               |
| Recently Read                                          | A学の社会史:ルネサンスから20世紀まで<br>古川 受 (2000)                                | 31 May              |
| FOLDERS                                                | □ ★ 科学と社会:戦前期日本における国家・学問・戦争の諸相<br>□ ★ (2014)                       | 31 May              |
| ■ 1930年代に関する.2                                         | □ ★ 柏祐賢の比較経済秩序論における中国経済・「東亜」観<br>四方田雅, ヨモダマ in 静阿文化芸術大学研究紀要 (2018) | 17 May              |

①最上部のタブ「Library」(①)を選択(<u>これが基本画面です</u>) ②「Create Folder」(②)をクリックして名前を入力すると 新しいフォルダを作成できる

③下位フォルダ作成(A)名前変更(B)・削除(C)したいとき →フォルダ横の「…」をクリックするとメニューが表示される

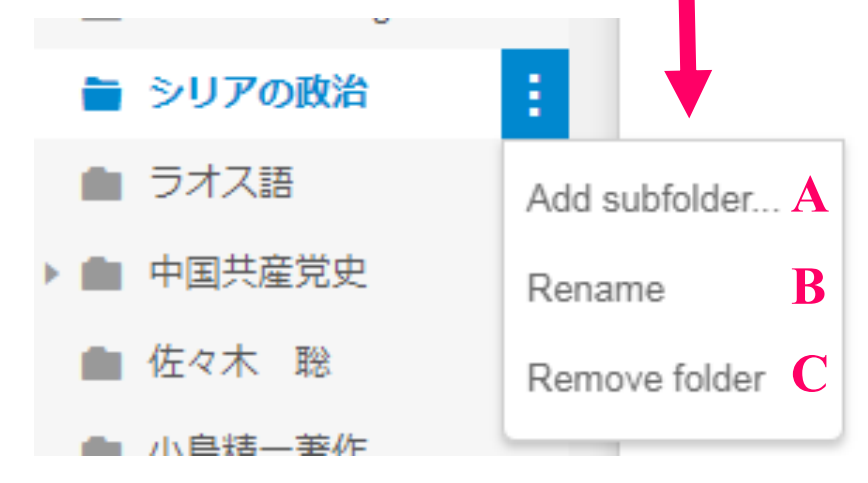

| III. CiNiiからMendeleyに                                                                                                    |                                                                                                    |  |  |
|----------------------------------------------------------------------------------------------------|----------------------------------------------------------------------------------------------------|--|--|
| 書誌情報を追加                                                                                                    |                                                                                                    |  |  |
| <ul> <li>①CINII Articlesを開き、任意のキーワードで検索</li> <li>②右下の「書き出し」欄から「Mendeleyに書き出し</li> <li>ご -九五八年の南寧会議と三峡ダム計画<br/>Backyuhyakugojuhachinen no Nannei kaigi to Sankyo damu keikuku</li> <li>ご # 5%</li> <li>Zother/Ptexts</li> </ul>                 | -<br>」をクリック                                                                                               |  |  |
| この論文をさがす                                                                                                    | 書き出し<br>RefWorksに書き出し<br>EndNoteに書き出し<br>Mendeleyに書き出し<br>Refer/BiblXで表示<br>RISで表示<br>BibTeXで表示<br>TSVで表示 |  |  |
| ③保存先フォルダの選択や書誌情報の編集も可能<br>Choose your folder or group destination                                                                                                    | Import<br>ad PDFs if available                                                                            |  |  |
| Book<br>Asahi Daigaku keiei ronshū.<br>Asahi Daigaku., Asahi Daigaku. Keiei Gakubu., 朝日大学., 朝日大学. 経営<br>朝日大学経営論集 = Asahi Business Review, vol. 32, (1987), pp: 31-58, Pub<br>Daigaku Keiei Gakubu<br>第1卷第1号(昭和62年[1987] 1月)- Title from cover. | 苠部.<br>lished by Asahi<br>∕∕€Edit                                                                         |  |  |

## IV. PDFのインポート&閲覧

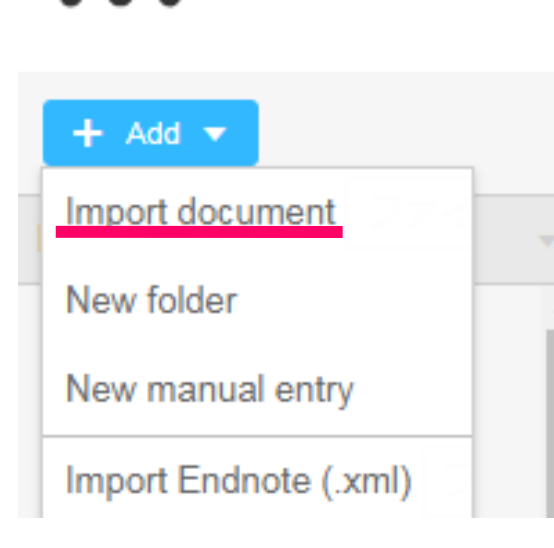

①MendeleyのLibrary画面左端にある「Add」 をクリックし「Import document」を選択

②自分のパソコンに保存されているPDFファ イルを選んで「開く」をクリックするとイン ポートされる

PDF形式で保存された論文にはPDFマーク(破線丸印マーク)が付く →PDFマークが付いた論文をクリックするとPDFで論文が表示される

(2012)東北の地域開発の歴史と新たな地域づくり
 岡田知弘 in 社会システム研究 (2012)

左クリックを長押ししながらなぞる(ドラッグ)と任意の文章をマー カーできる

→左クリックするとメニュー(破線部)が表示される

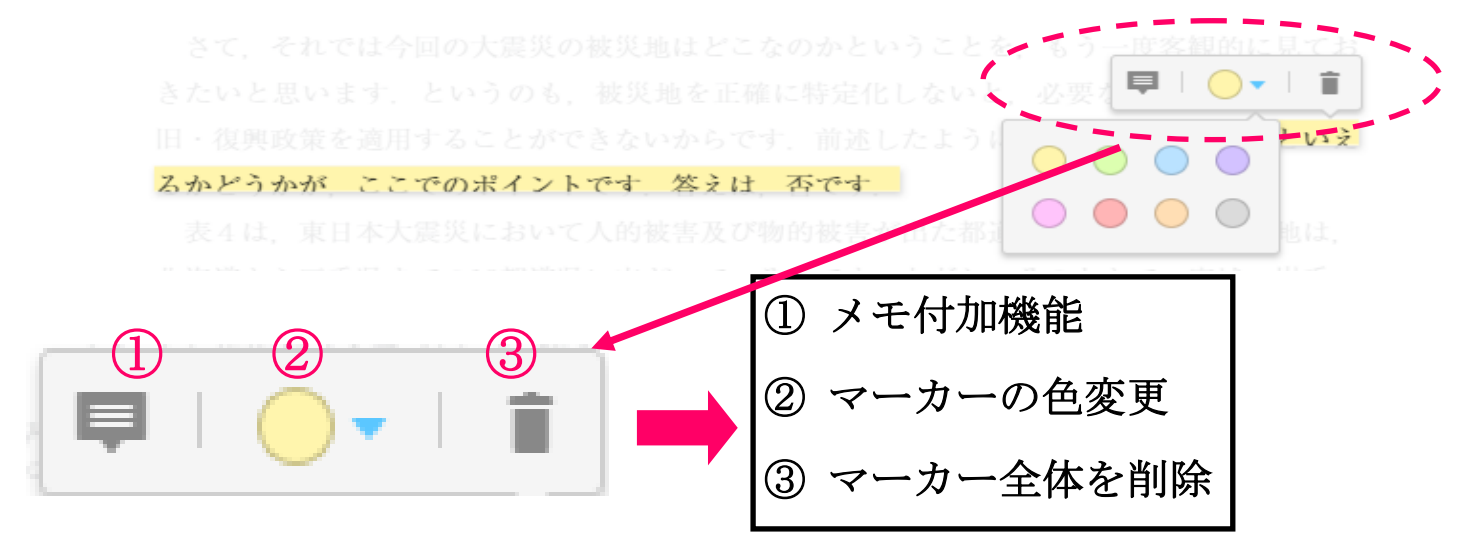

※ より詳しい説明(英文)は下記URL先でご覧いただけます!( https://service.elsevier.com/app/home/supporthub/mendeley/ )